# 図書の貸出・返却・予約

学校図書館・図書館・こどもの図書館の操作説明

図書の貸出・返却・予約

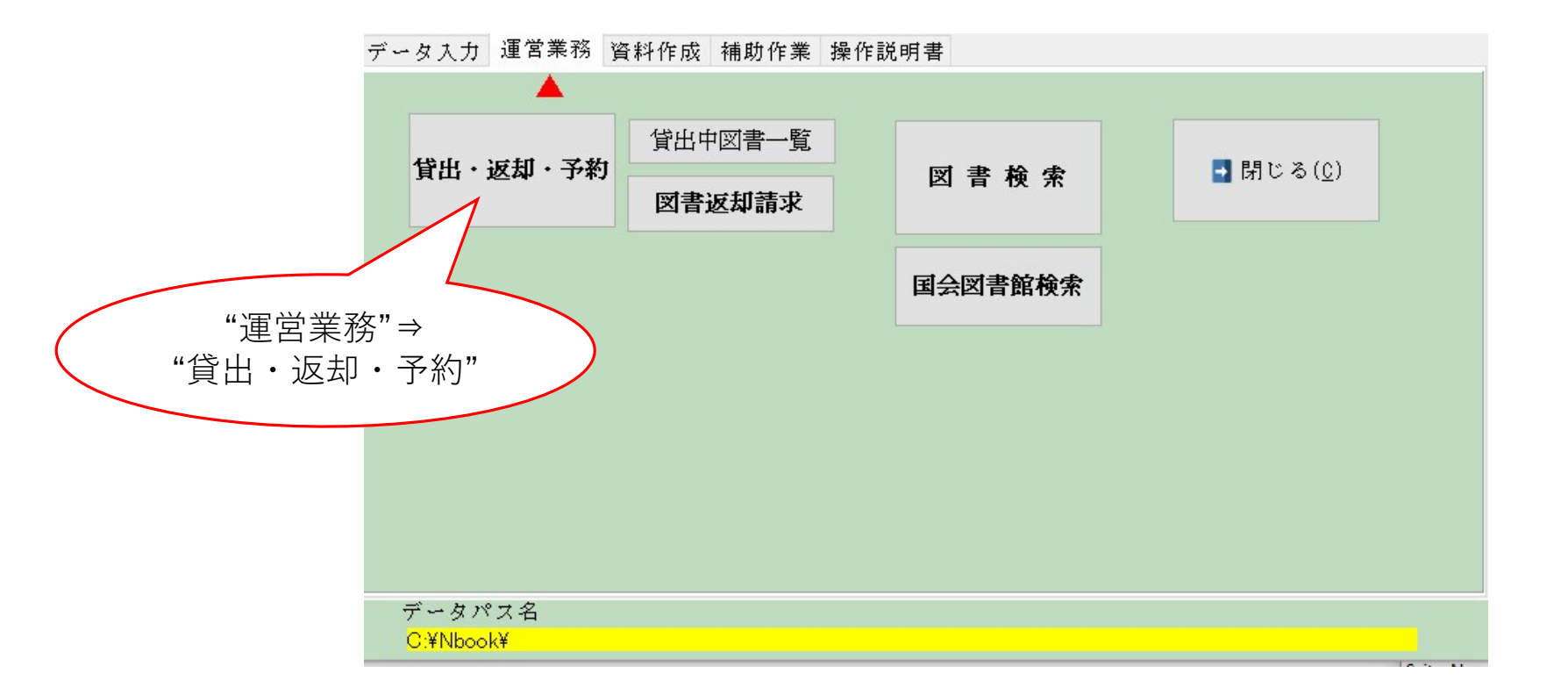

## 貸出日、返却日の確認

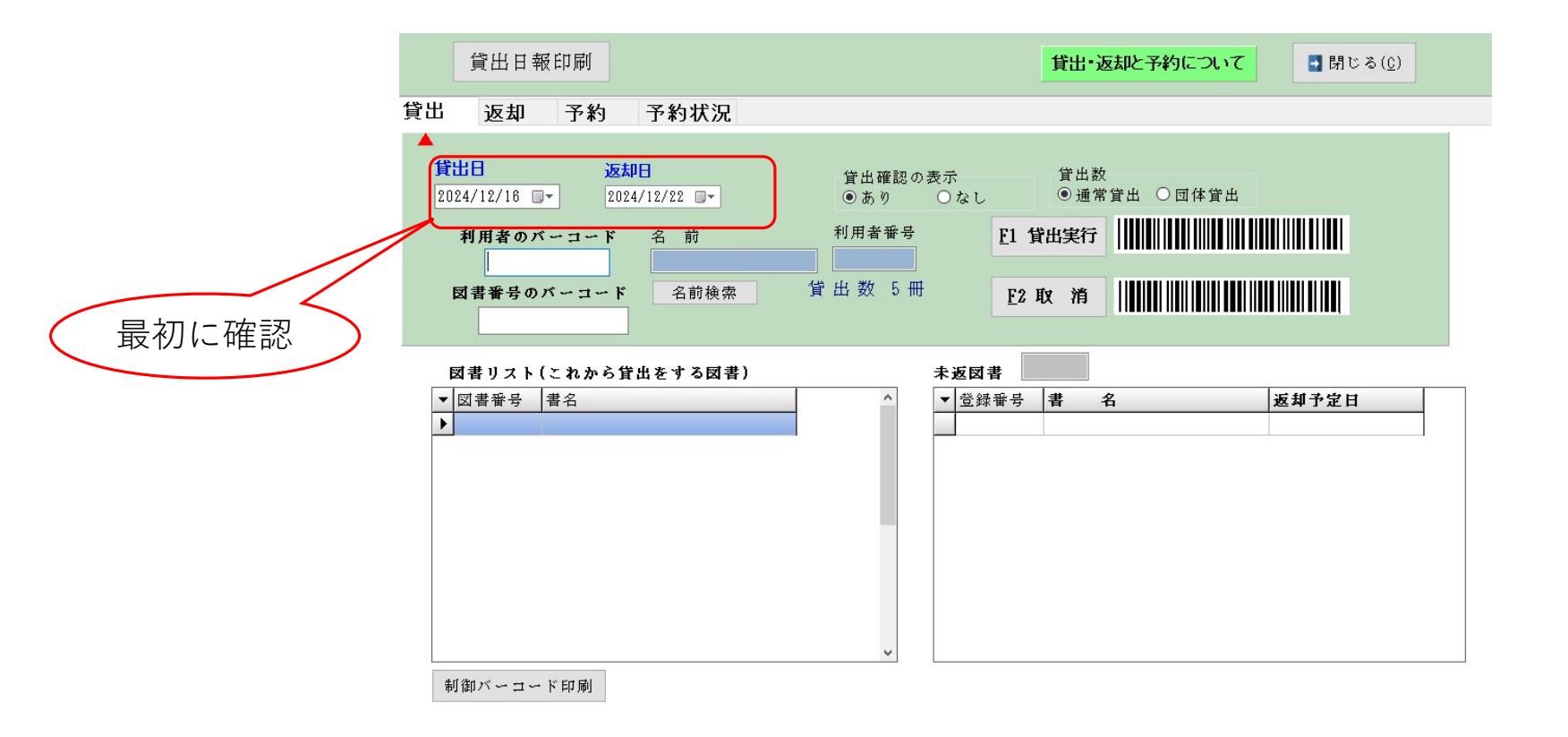

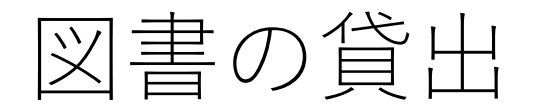

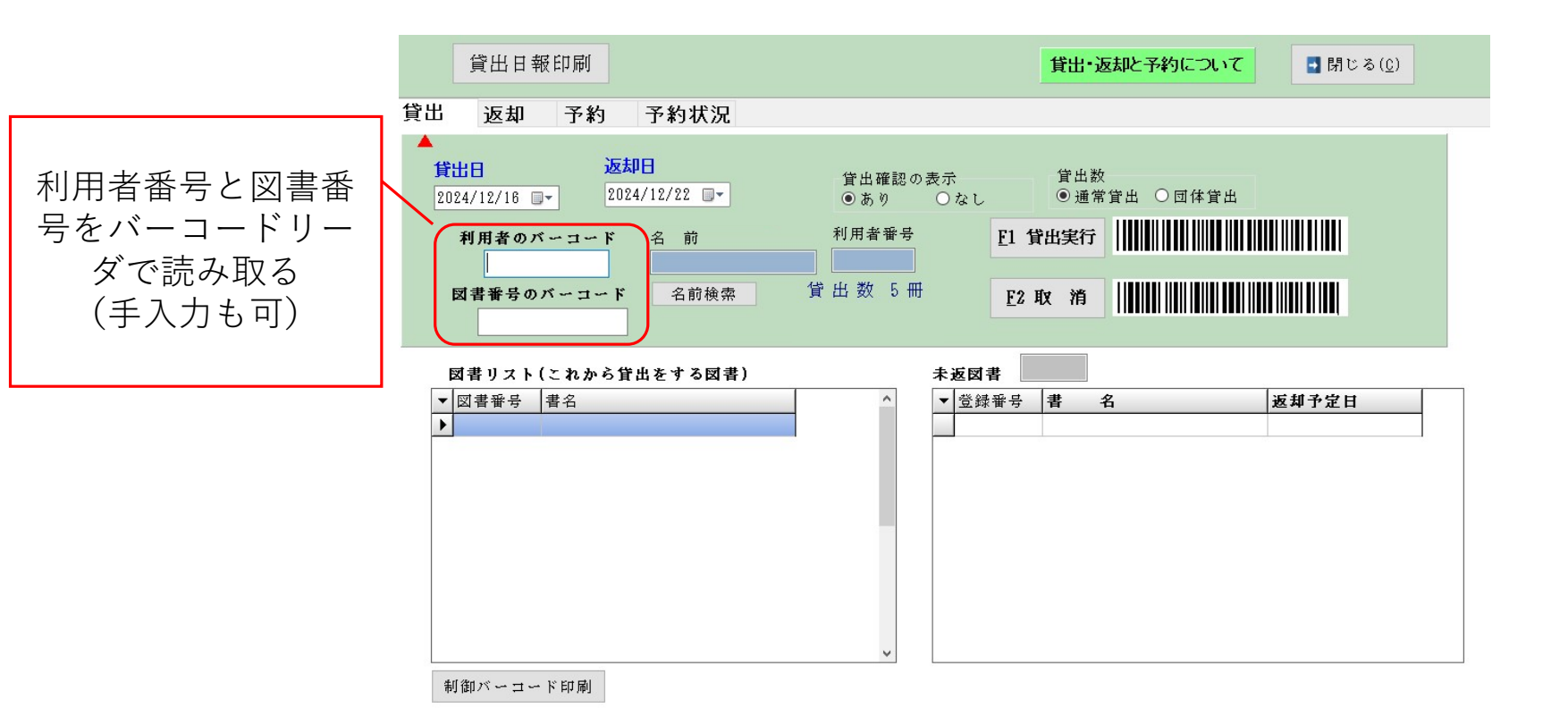

## 貸出の確定または取消

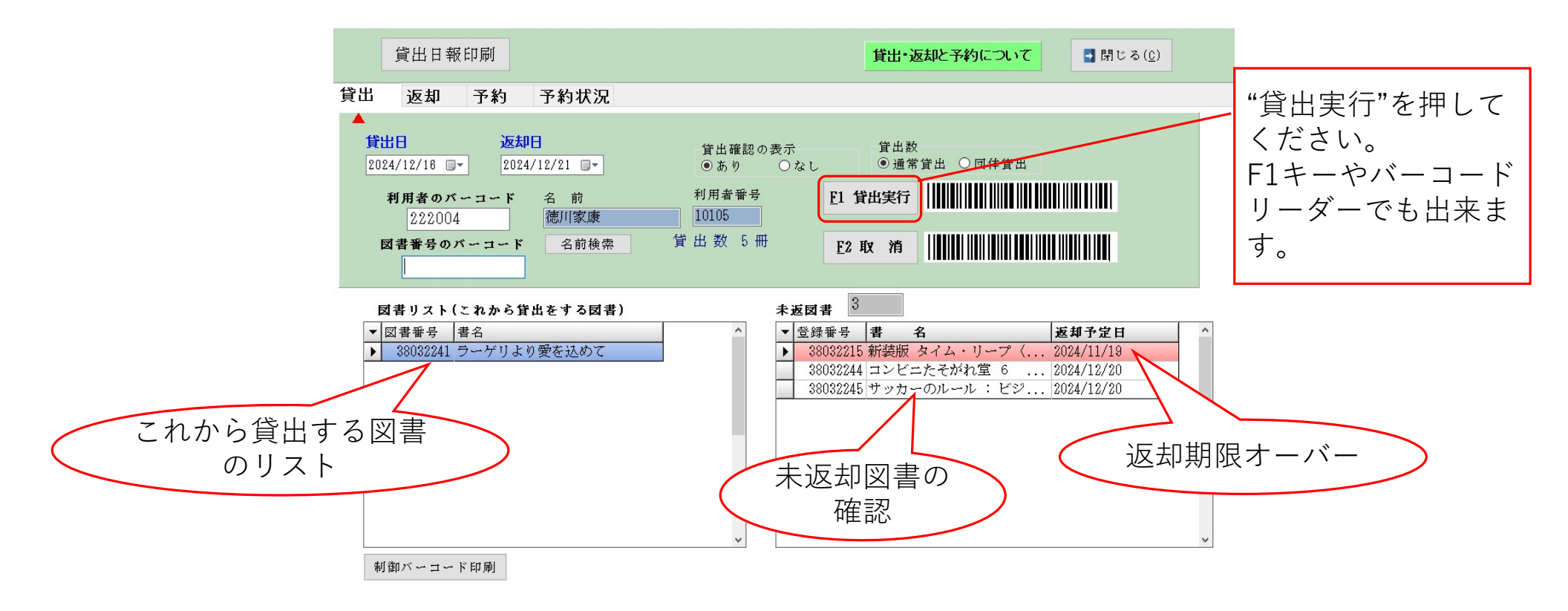

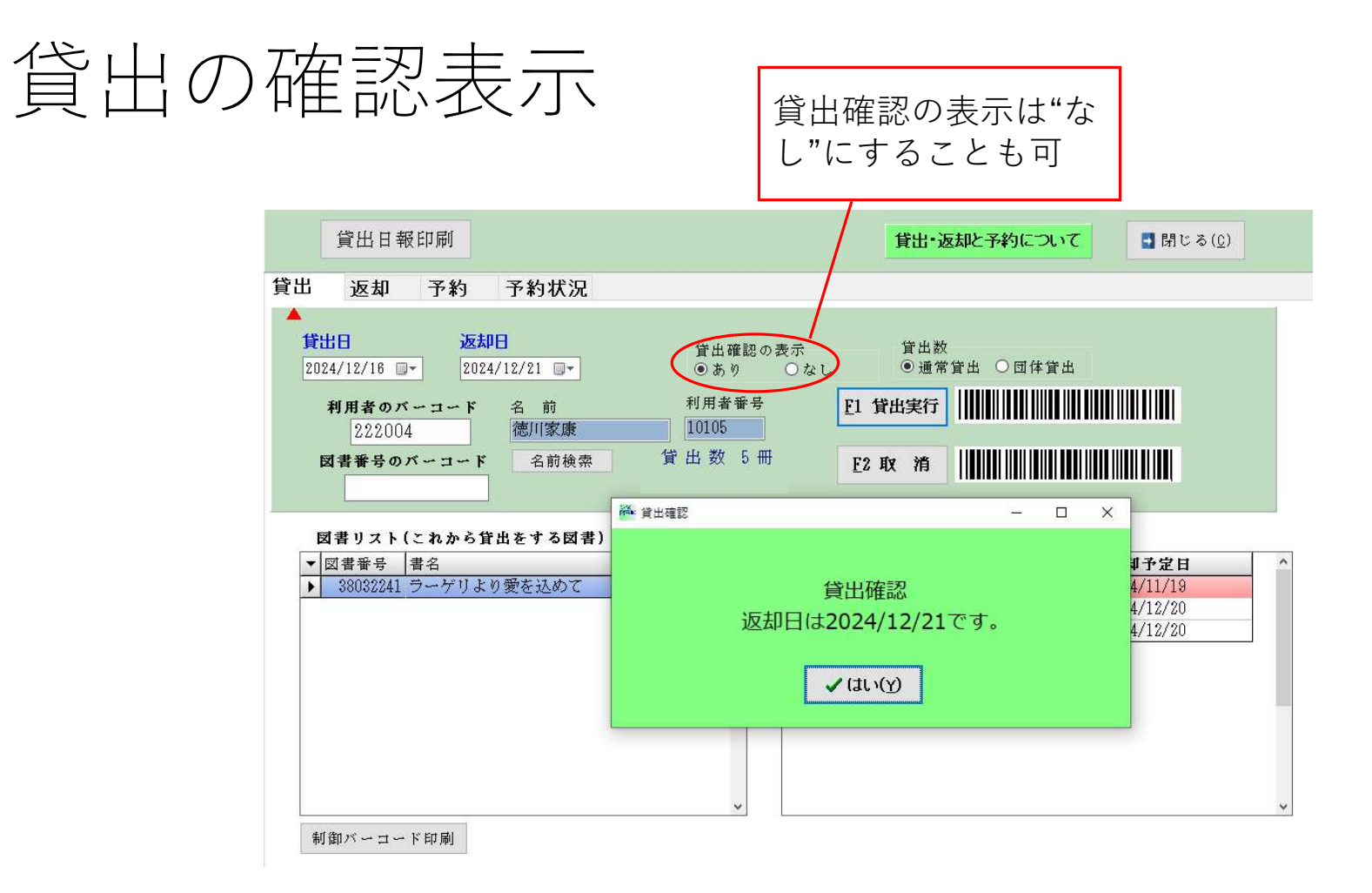

そのほかの機能

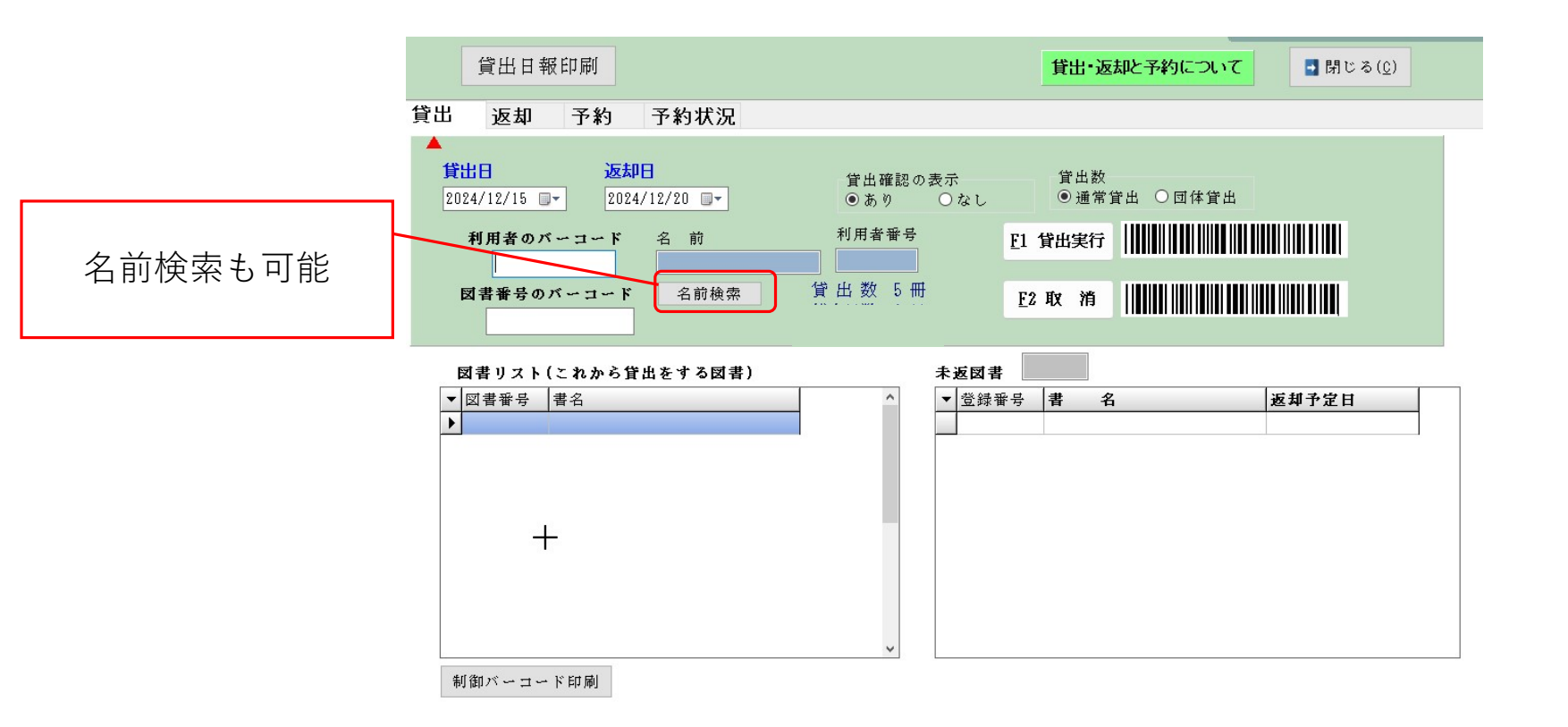

## 貸出数の制限

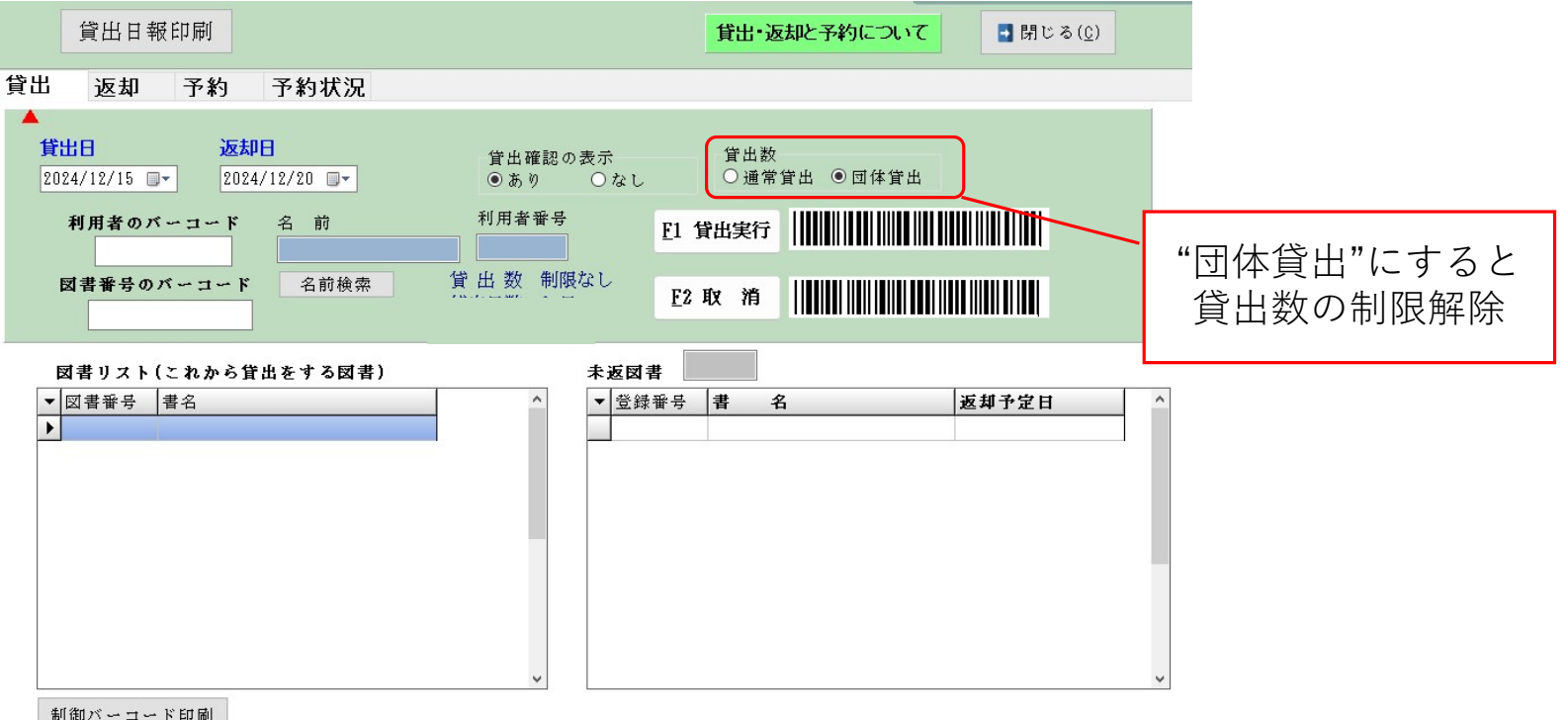

制御バーコード印刷

## 返却日の固定

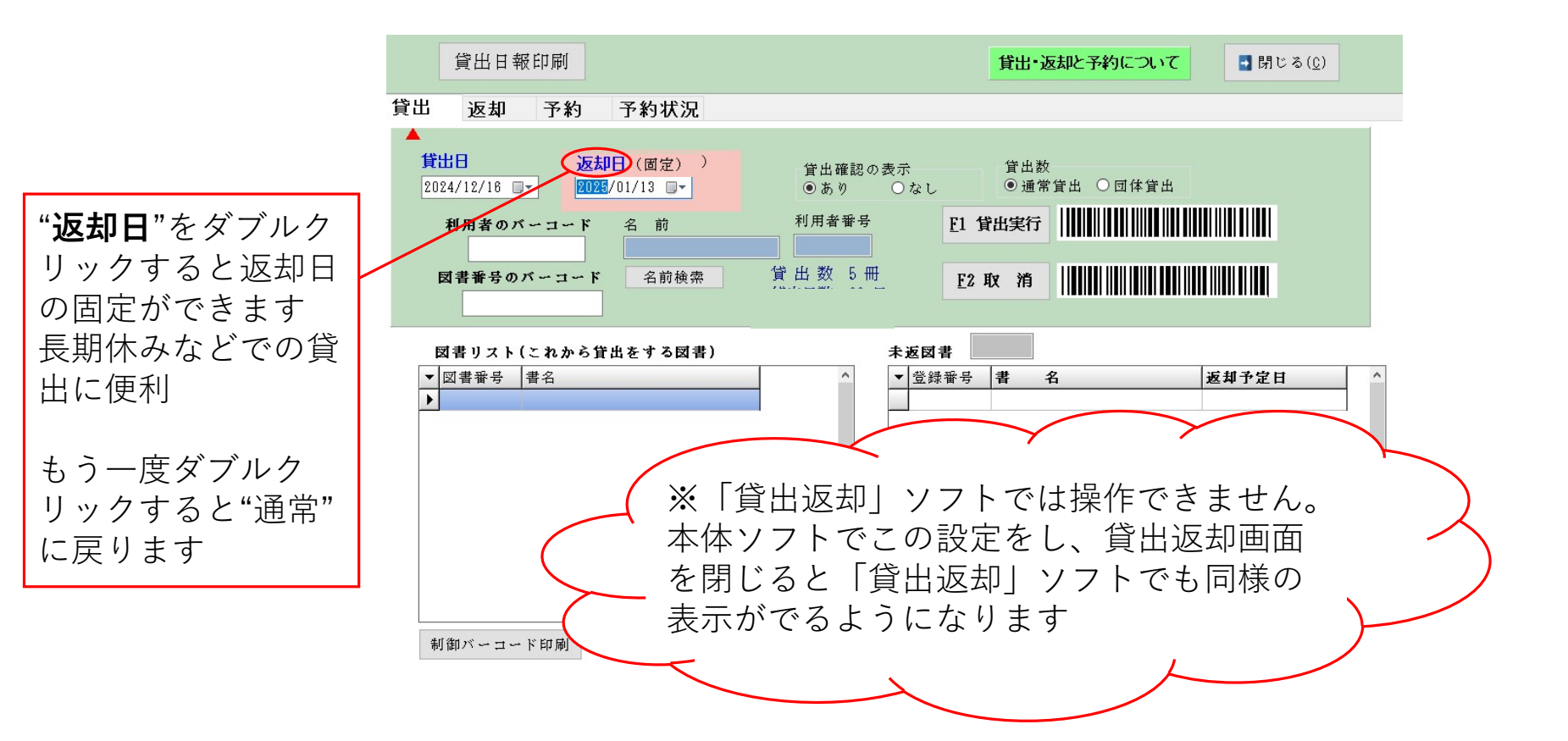

#### 貸出日報の印刷

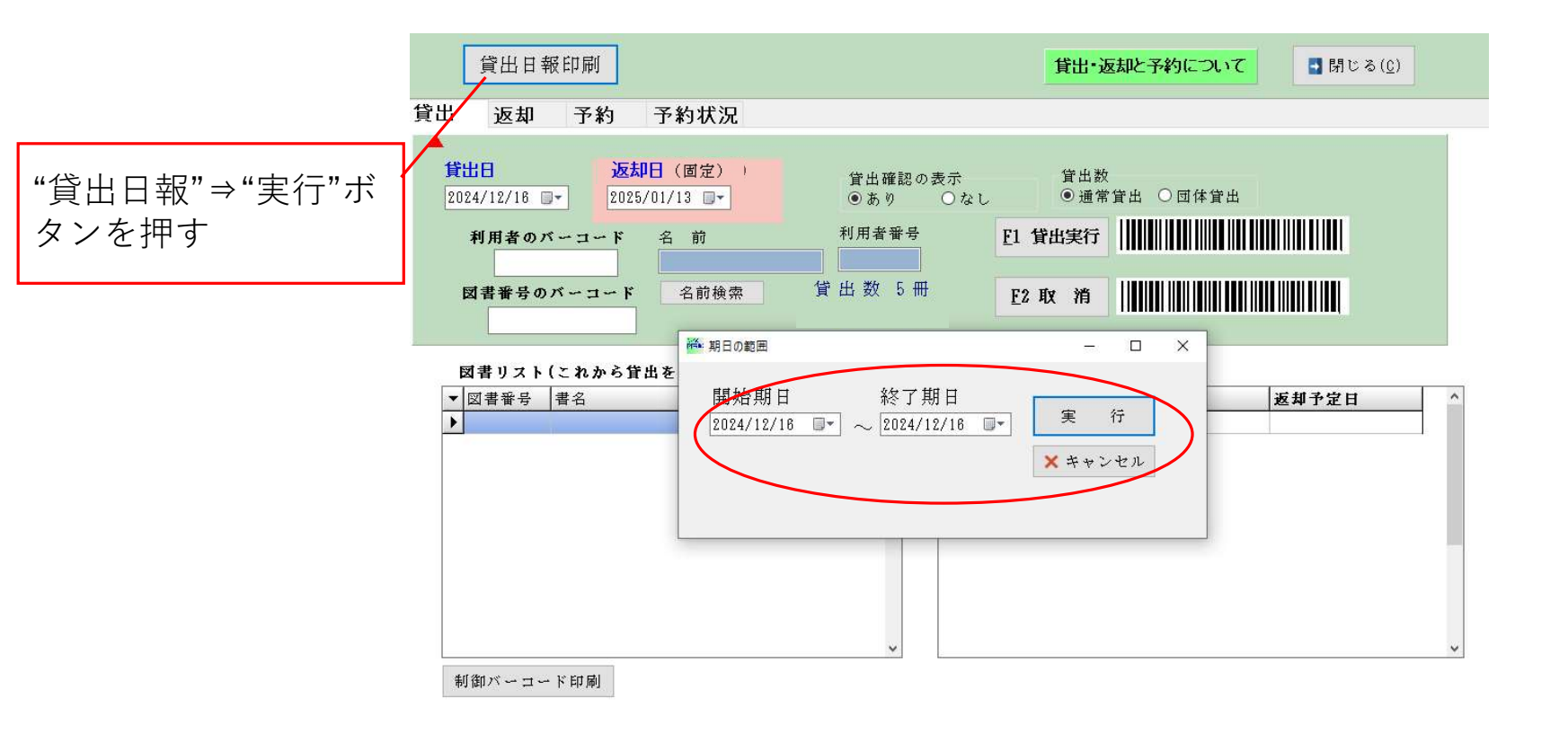

#### 貸出図書の返却

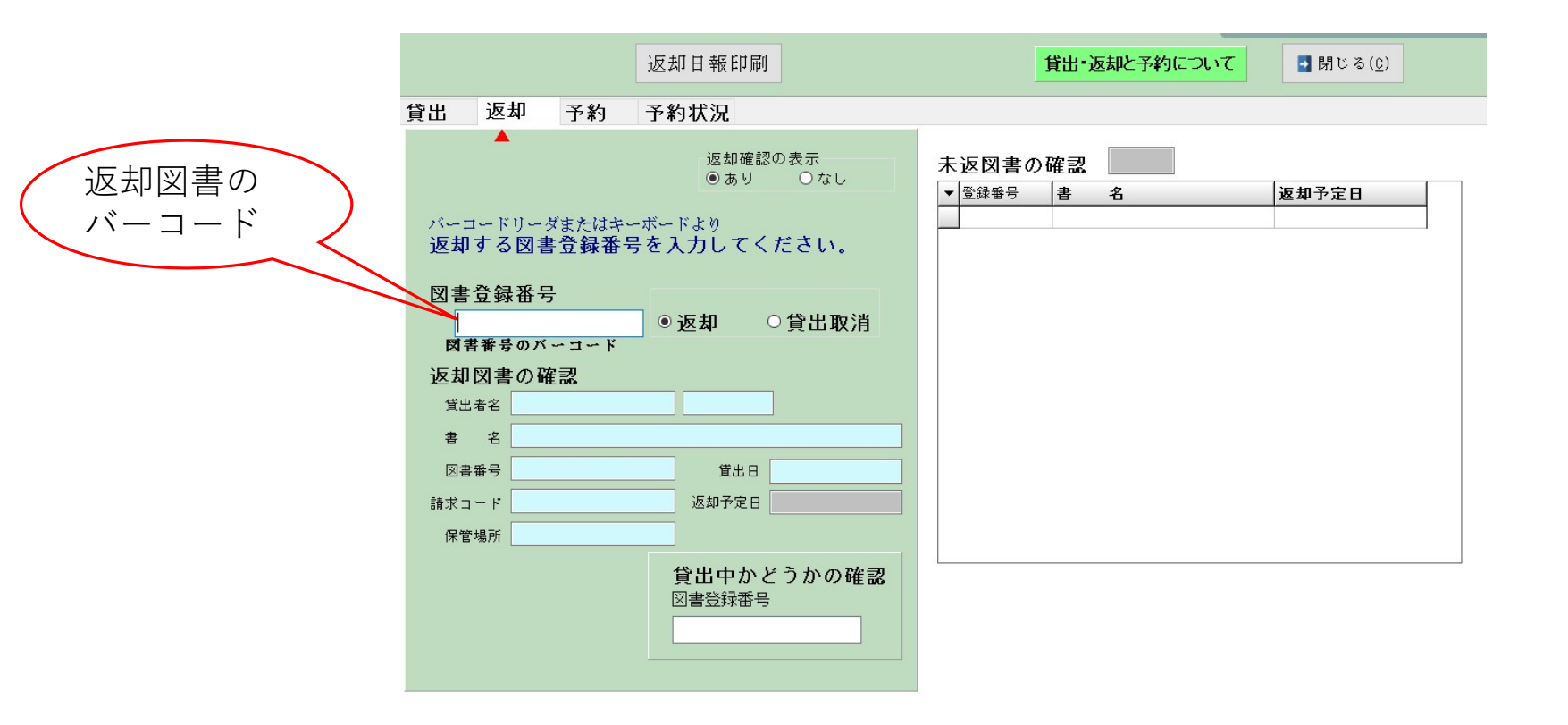

#### 未返却図書の確認

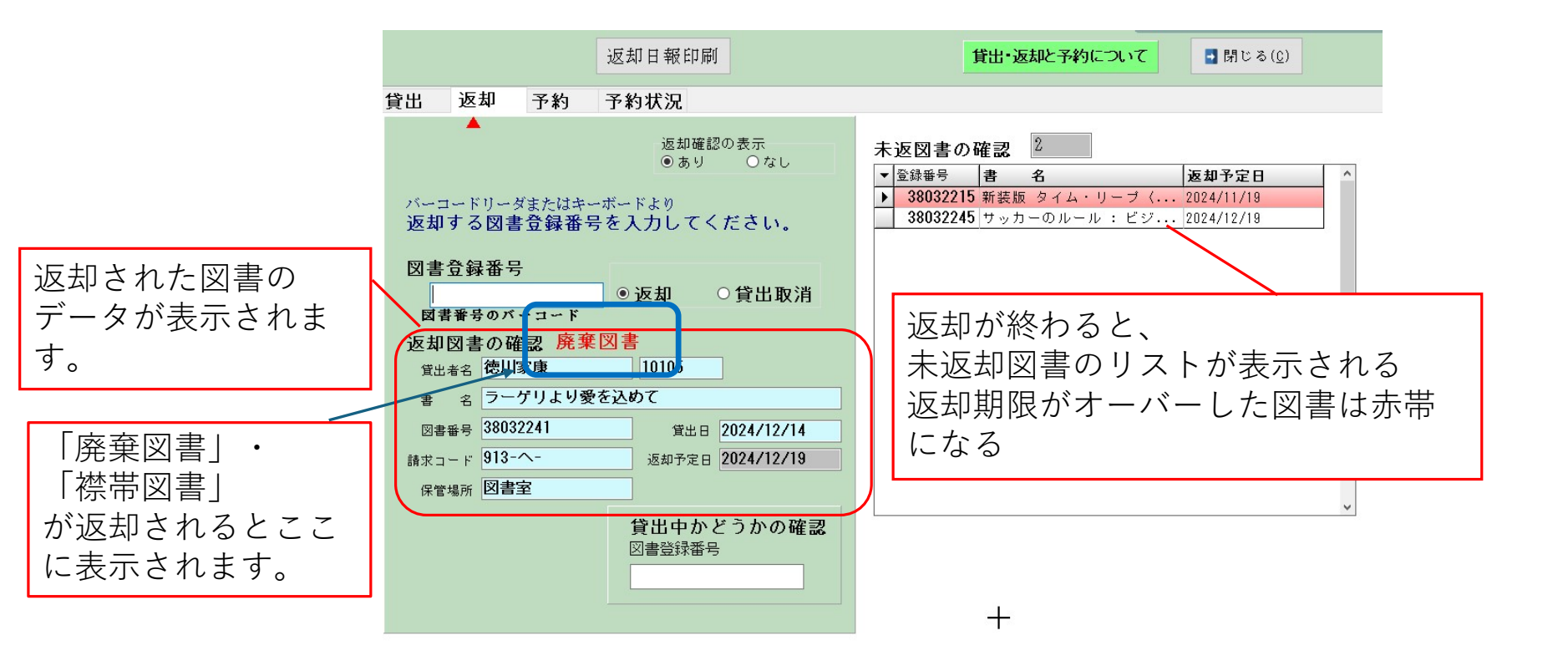

## 返却された図書の日報印刷

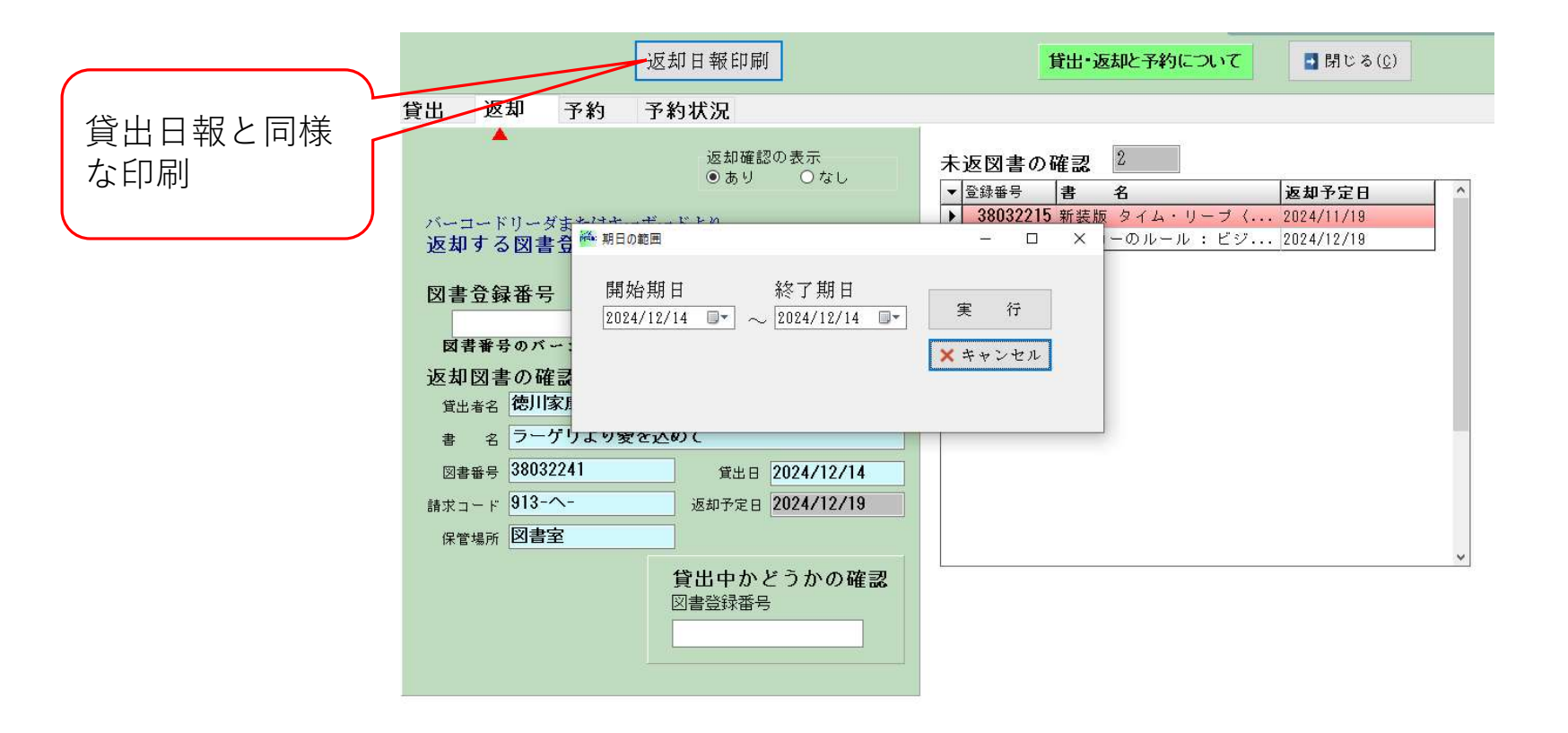

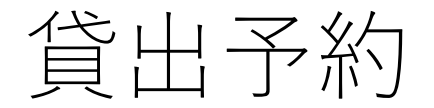

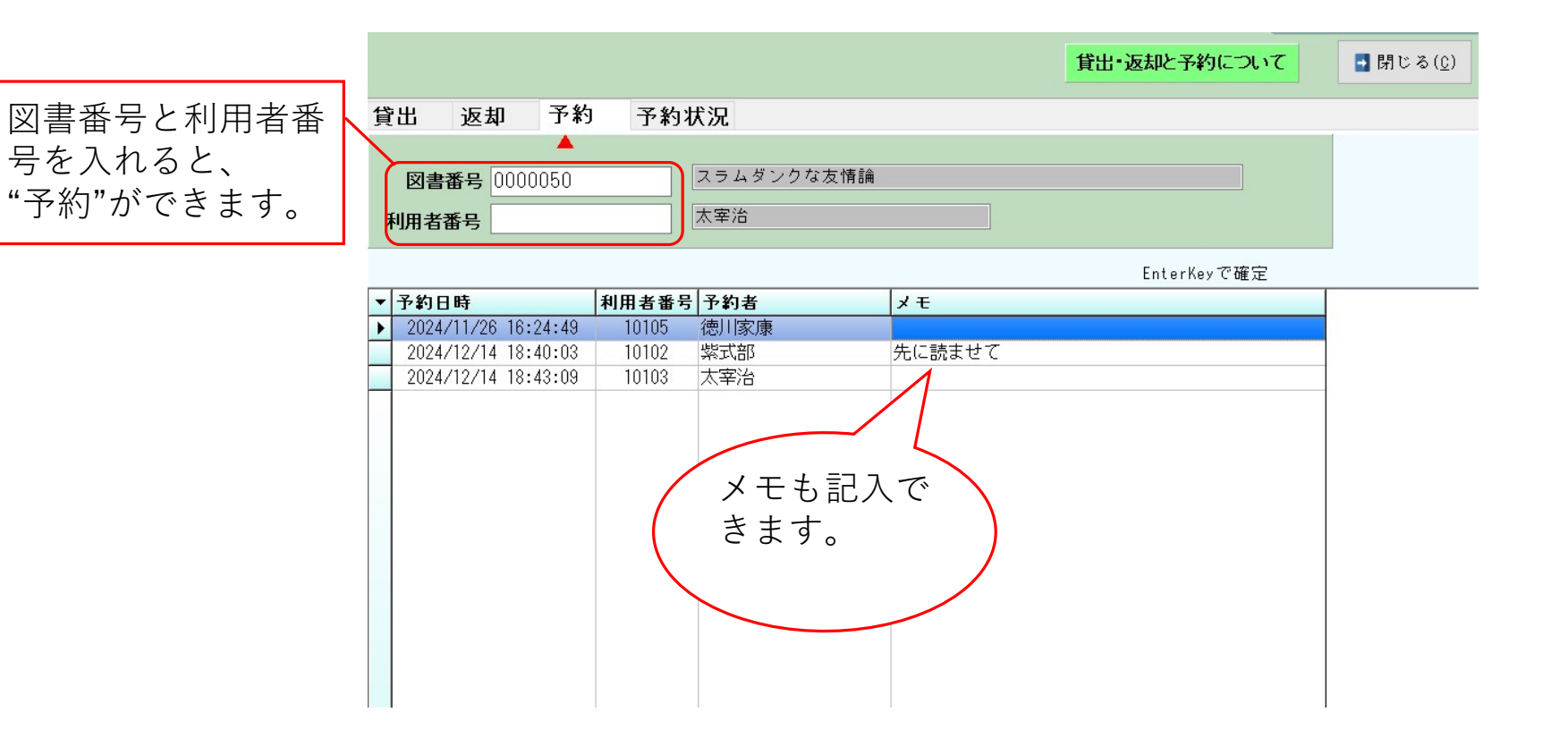

予約状況の一覧

| ţⅢ 医4 J*3 J*3 J*3 J*3 XXX<br>選択<br>○ 利用者で検索<br>○ 回書で検索<br>○ すべて表示する<br>図書番号 ★ 書名 ★ 貸出中 ★ 医知予定日 ★ 利用者番号 ★ 予約者 ★ 予約日時<br>0000050 スラムダンクな友情論 1 2024/10/01 10105 徳川家康 2024/11/26 16:24<br>○ 32245 サッカーのルール : ビジ 1 2024/12/19 10102 紫式部 2024/12/14 16:24                                                                                                    | ▼ メモ<br>:49<br>:29 |
|----------------------------------------------------------------------------------------------------|--------------------|
| 選択   ○利用者で検索   ○図書で検索   ○すべて表示する<br>                                                                                                    | ▼ メモ<br>:49<br>:29 |
| <ul> <li>○図書で検索</li> <li>●すべて表示する</li> <li>並べ替え:項目名をクリック</li> <li>当や図書</li> <li>割名</li> <li>マ</li> <li>貸出中</li> <li>返却予定日</li> <li>利用者番号</li> <li>予約日時</li> <li>0000050</li> <li>スラムダンクな友情論</li> <li>1</li> <li>2024/10/01</li> <li>10105</li> <li>徳川家康</li> <li>2024/11/26</li> <li>16:24</li> <li>1002</li> <li>紫式部</li> <li>2024/12/14</li> <li>16:24</li> </ul> | ▼ メモ<br>:49<br>:29 |
| 図書番号     書名     「貸出中     返却予定日     利用者番号     予約者     予約日時       当や図書     0000050 スラムダンクな友情論     1     2024/10/01     10105     徳川家康     2024/11/26     16:24       気ができ     032245     サッカーのルール:     ビジ     1     2024/12/19     10102     繁式部     2024/12/14     16:24                                                                                             | ▼ メモ<br>:49<br>:29 |
| 当や図書 0000050 スラムダンクな友情論 1 2024/10/01 10105 徳川家康 2024/11/26 16:24<br>気ができ 032245 サッカーのルール:ビジ1 2024/12/19 10102 紫式部 2024/12/14 16:24                                                                                                    | :49<br>:29         |
| ができ 032245 サッカーのルール:ビジ1 2024/12/19 10102 紫式部 2024/12/14 16:24                                                                                                    | :29                |
|                                                                                                    | 50 - 50 (2) (C     |
| BU32245 ケッカーのルール:ヒン I 2024/12/19 IU104 勝原道長 2024/12/14 16:24                                                                                                    | :49                |
| 0000040 ローソクの科学 1 2024/12/01 10104 藤原道長 2024/12/14 18:35                                                                                                    | :22                |
| 0000050 スラムダンクな友情論 1 2024/10/01 10102 紫式部 2024/12/14 18:40                                                                                                    | :03 先に読ませて         |
| 0000050 スラムダンクな友情論 1 2024/10/01 10103 太宰治 2024/12/14 18:43                                                                                                    | :09                |
|                                                                                                    |                    |
|                                                                                                    |                    |
|                                                                                                    |                    |
|                                                                                                    |                    |
|                                                                                                    |                    |
|                                                                                                    |                    |
|                                                                                                    |                    |
|                                                                                                    |                    |

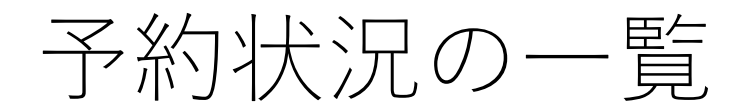

|      |                            |                   |      |      |       |                            | 貨                  | 出・返却と予約につ | れて         | 閉じる( <u>C</u> ) |        |   |
|------|----------------------------|-------------------|------|------|-------|----------------------------|--------------------|-----------|------------|-----------------|--------|---|
| 貸出   | 返去                         | ] 予               | 約    | 予約状況 |       |                            |                    |           |            |                 |        |   |
|      | 選択<br>○利用者<br>○図書で<br>●すべて | で検索<br>検索<br>表示する |      |      |       | 並べ替え                       | 予約削除<br>: 項目名をクリック | 印刷        | エクセル出力     |                 |        |   |
| ▼ 図言 | 書番号 ▼                      | 書名                |      | т    | 貸出中 ▼ | 返却予定日 •                    | 利用者番号 🔻            | 书约者       | ▼ 予約日時     | T               | メモ     | т |
| •    | 0000050                    | スラムダ              | ンクな友 | 情論   | 1     | 2024/10/01                 | 10105              | 徳川家康      | 2024/11/26 | 16:24:49        |        |   |
|      | 38032245                   | サッカー              | のルール | :ビジ  | 1     | 2024/12/19                 | 10102              | 紫式部       | 2024/12/14 | 16:24:29        |        |   |
|      | 38032245                   | サッカー              | のルール | :ビジ  | 1     | 2024/12/19                 | 10104              | 藤原道長      | 2024/12/14 | 16:24:49        |        |   |
| 4    | 0000040                    | ローソク              | の科学  |      | 1     | 2024/12/01                 | 10104              | 藤原道長      | 2024/12/14 | 18:35:22        |        | ) |
|      | 0000050                    | スラムダ              | ンクな友 | 情論   | 1     | 2024/10/01                 | 10102              | 紫式部       | 2024/12/14 | 18:40:03        | 先に読ませて |   |
|      | 0000050                    | スラムダ              | ンクな友 | 情論   | 1     | 2024/10/01                 | 10103              | 太宰治       | 2024/12/14 | 18:43:09        |        |   |
|      |                            |                   |      |      |       |                            |                    |           |            |                 |        |   |
|      |                            |                   |      |      |       | 予約の削除<br>レコード位置の予約が削除されます。 |                    |           |            |                 |        |   |
|      |                            |                   |      |      |       |                            |                    |           |            |                 |        |   |

# 予約された図書を借りようとすると

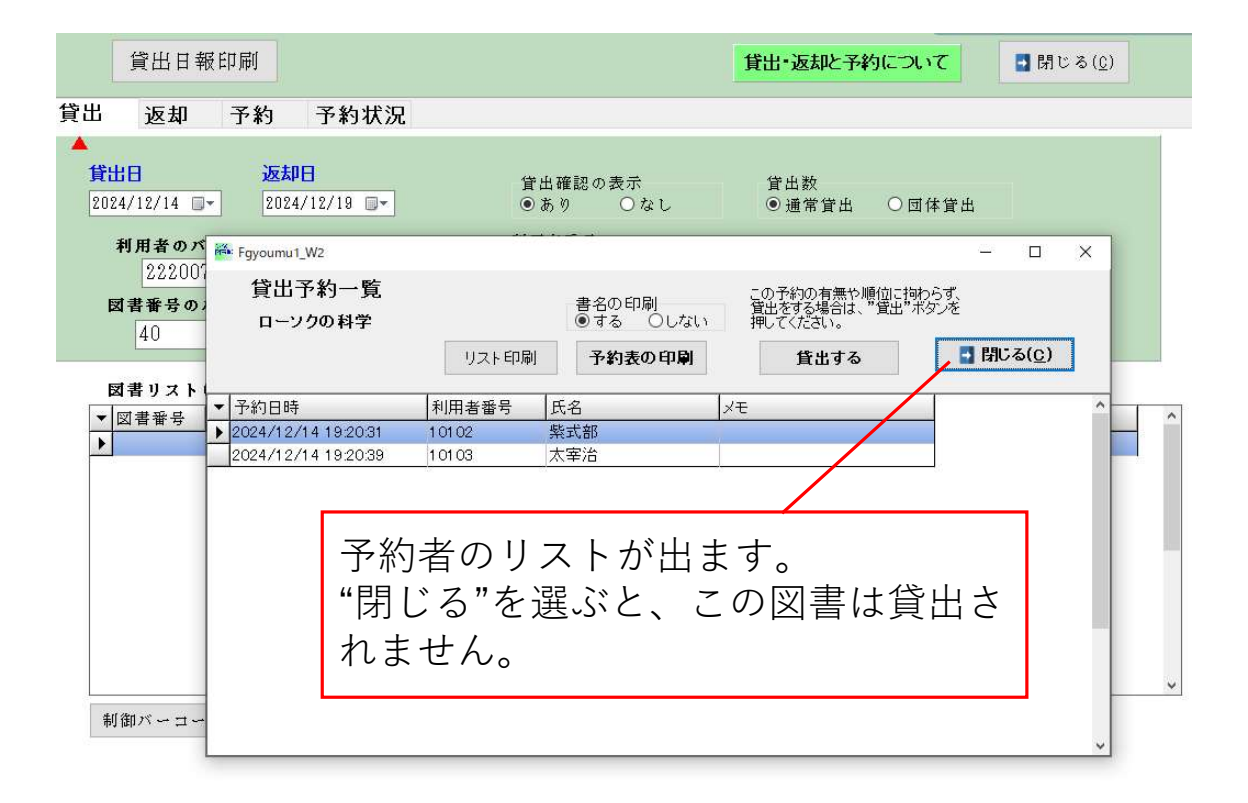

#### 予約図書が返却されると

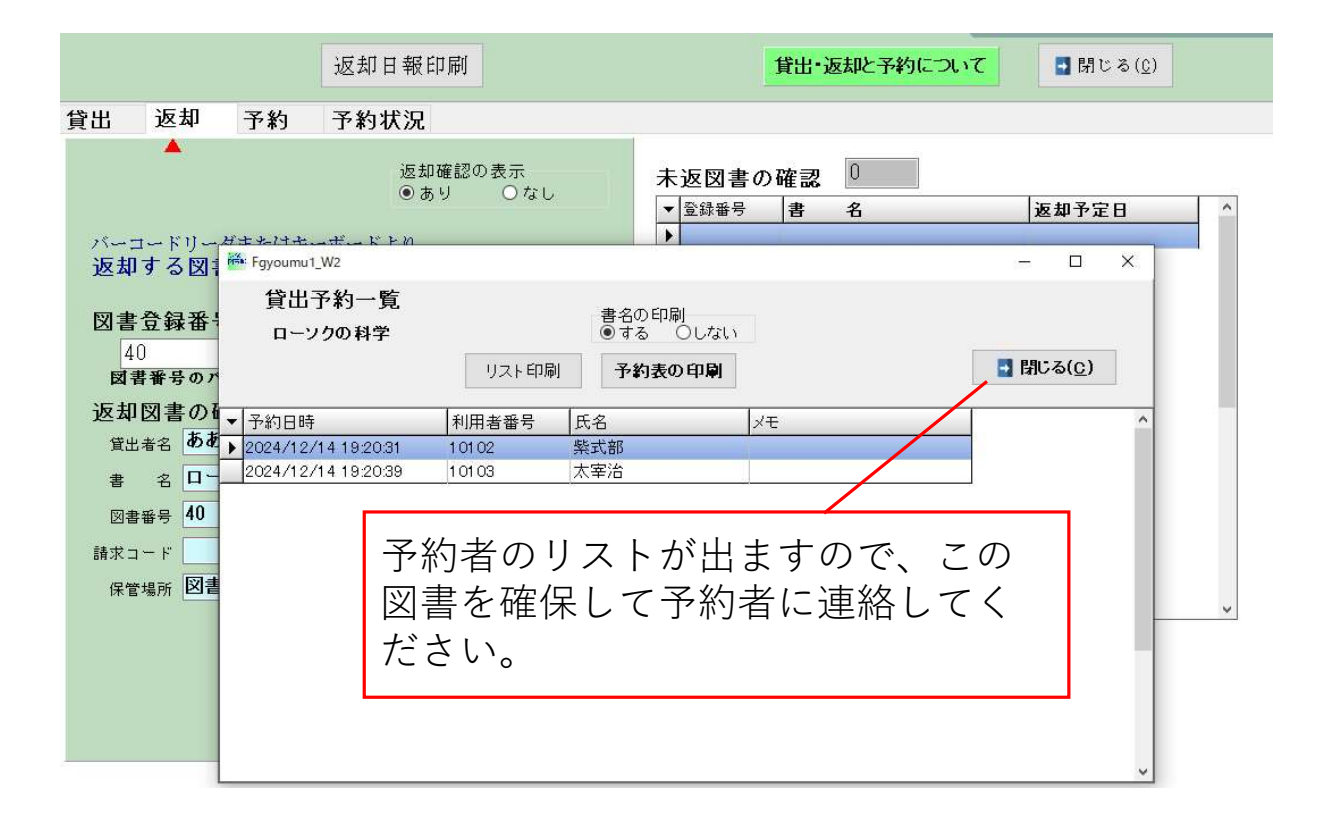